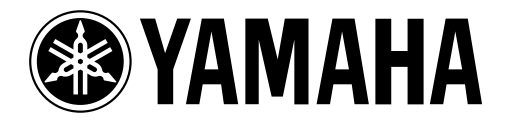

# Studio Manager for DM 2000/O2R96

Guida all'installazione

Conservate questo manuale per future consultazioni.

## Informazioni importanti

## Esclusione di alcune responsabilità

Il produttore, l'importatore o il rivenditore non sono responsabili per eventuali danni accidentali compreso ferimento o altri danni causati da un uso o funzionamento improprio di Studio Manager for DM2000 o di Studio Manager for 02R96.

La Yamaha non si rende garante riguardo all'uso del software e della documentazione acclusa e non può essere ritenuta responsabile di eventuali inconvenienti da esso derivanti.

L'impiego del software e di questo manuale è regolato dall'Accordo di licenza d'uso del software che l'acquirente accetta completamente aprendo la confezione. (Leggete attentamente l'Accordo alla fine di questo manuale prima di installare il software.)

## Marchi di commercio

Adobe, Acrobat e Reader sono marchi registrati della Adobe Systems Incorporated. Apple, AppleTalk e Macintosh sono marchi registrati della Apple Computer, Inc. Microsoft e Windows sono marchi registrati della Microsoft Corporation. OMS è un marchio registrato della Opcode Systems, Inc. Pentium e Celeron sono marchi registrati della Intel Corporation. PowerPC è un marchio registrato della International Business Machines Corporation. SmartMedia è un marchio registrato della Toshiba America, Inc. Tutti gli altri marchi sono proprietà dei loro rispettivi possessori e qui riconosciuti come tali.

## Copyright

Nessuna parte del software Studio Manager for DM2000 o Studio Manager for 02R96 o della documentazione ad essi relativa può essere riprodotto o distribuito in qualsiasi forma o mediante qualsiasi mezzo senza preventiva autorizzazione scritta della Yamaha.

© 2002 Yamaha Corporation. Tutti i diritti sono riservati.

## Sito Web Yamaha

Le informazioni su Studio Manager for DM2000, Studio Manager for 02R96, sui prodotti ad essi relativi e su altri dispositivi audio professionali Yamaha sono disponibili sul sito Web Yamaha Professional Audio al seguente indirizzo:

<http://www.yamaha.co.jp/product/proaudio/homeenglish/navi/index.htm>.

Le specifiche tecniche e l'aspetto esteriore sono soggetti a variazioni senza alcun preavviso.

## Sommario

| 1 | Per iniziare       Introduzione         Introduzione       Contenuto del CD-ROM         Requisiti di sistema: Windows       Requisiti di sistema: Windows         Requisiti di sistema: Macintosh       Collegamento del DM2000/02R96         Configurazione del DM2000/02R96       Configurazione del DM2000/02R96                                                                                                    | <b>1</b><br>1<br>2<br>3<br>4<br>4     |
|---|----------------------------------------------------------------------------------------------------|---------------------------------------|
| 2 | Installazione su WindowsInstallazione su WindowsAcrobat ReaderInstallazione su WindowsDriver MIDI USBInstallazione su Subscriptione su Subscriptione | <b>5</b><br>5<br>.1<br>.1<br>.1       |
| 3 | Installazione su Macintosh1Acrobat Reader1OMS (Open Music System)1Driver MIDI USB1Studio Manager for DM20001Studio Manager for 02R961Card Filer (solo DM2000)1Impostazione di OMS1                                                                                                    | <b>2</b><br>.2<br>.3<br>.3<br>.4<br>4 |
| 4 | Inconvenienti e rimedi 1                                                                                                    | 6                                     |

## 1 Per iniziare

## Introduzione

L'applicazione Yamaha Studio Manager vi permette di controllare la consolle di produzione digitale Yamaha DM2000 oppure la consolle di mixaggio digitale 02R96 Yamaha mediante un computer Windows o Macintosh.

Questa *Guida all'installazione* spiega come installare Studio Manager per il DM2000 e per lo 02R96 e i necessari driver per i computer Windows e Macintosh. Per le informazioni su come impiegare Studio Manager, consultate il manuale di istruzioni relativo a *Studio Manager for DM2000* o *Studio Manager for 02R96*, che sono inclusi sul CD-ROM in formato PDF. Per le informazioni operative sul DM2000 o sullo 02R96, fate riferimento rispettivamente al manuale di istruzioni del *DM2000* o dello *02R96*.

## Contenuto del CD-ROM

#### Windows

| Cartella         | Software                                     | Descrizione                                                                                                    |
|------------------|----------------------------------------------|----------------------------------------------------------------------------------------------------|
| Acroread\English | Acrobat Reader <sup>1, 2</sup>               | Software Adobe Acrobat Reader per visualiz-<br>zare i manuali in formato PDF.                                    |
| SM_\DM2000       | Studio Manager for DM2000 <sup>1</sup>       | Studio Manager Yamaha per DM2000                                                                                 |
| SM_\02R96        | Studio Manager for 02R96 <sup>1</sup>        | Studio Manager Yamaha per 02R96                                                                                  |
| Mididrv_         | Yamaha CBX Driver                            | Driver seriale Yamaha. Necessario se state col-<br>legando una porta seriale sul vostro PC.                      |
| USBdrv_          | Yamaha USB MIDI Driver<br>(Windows 98, Me)   | Driver Yamaha USB. Necessario se state colle-                                                                    |
| USBdrv2k_        | Yamaha USB MIDI Driver<br>(Windows 2000, XP) | gando una porta USB sul vostro PC.                                                                               |
| Card_            | Card Filer <sup>1</sup>                      | Utility Yamaha per il trasferimento e la<br>gestione dei dati memorizzati sulla scheda<br>SmartMedia del DM2000. |

1. Per i dettagli sull'impiego di questo software, consultate il manuale PDF dopo l'installazione.

2. Questo software non è supportato da Yamaha.

#### Macintosh

| Cartella                       | Software                                                              | Descrizione                                                                                                    |
|--------------------------------|-----------------------------------------------------------------------|----------------------------------------------------------------------------------------------------|
| Acroread\English               | Acrobat Reader <sup>1, 2</sup>                                        | Software Adobe Acrobat Reader per visualiz-<br>zare i manuali in formato PDF.                                    |
| SM_\DM2000                     | Studio Manager for DM2000 <sup>1</sup>                                | Studio Manager Yamaha per DM2000                                                                                 |
| SM_\02R96                      | Studio Manager for 02R96 <sup>1</sup> Studio Manager Yamaha per 02R96 |                                                                                                    |
| 0.14                           | Open Music System (OMS)<br>2.3.8 <sup>1, 2</sup>                      | Software per il driver Opcode da usare con le applicazioni MIDI di computer Macintosh.                           |
| 01013_                         | OMS Setup for YAMAHA                                                  | Driver di impostazione studio OMS da usare con il DM2000 e con lo 02R96.                                         |
| USBdrv_ YAMAHA USB MIDI Driver |                                                                       | Driver USB Yamaha. Necessario se state colle-<br>gando una porta USB sul vostro computer<br>Macintosh.           |
| Card_                          | Card Filer <sup>1</sup>                                               | Utility Yamaha per il trasferimento e la<br>gestione dei dati memorizzati sulla scheda<br>SmartMedia del DM2000. |

1. Per i dettagli sull'impiego di questo software, consultate il manuale PDF dopo l'installazione.

2. Questo software non è supportato da Yamaha.

## Requisiti di sistema: Windows

I requisiti per il vostro sistema operativo possono differire da quelli qui elencati.

#### Studio Manager for DM2000/Studio Manager for 02R96

| Computer                                                    | Un PC con un processore da 433 MHz o superiore della famiglia Intel Pentium o Celeron                                                                                                    |
|-------------------------------------------------------------|----------------------------------------------------------------------------------------------------|
| OS Windows 98SE, Me, 2000, XP Home Edition, XP Professional |                                                                                                    |
| Memoria                                                     | 128 МВ о ріù                                                                                                    |
| Hard Disk                                                   | 20 MB, o più, di spazio libero                                                                                                    |
| Display                                                     | 1024 x 768 pixels, 256 o più colori<br>1280 x 1024, si raccomanda 16-bit High Color<br>(Se usate l'impostazione del display 1024 x 768, attivate l'opzione Auto-hide per la<br>barra delle funzioni o Task Bar). |

#### Card Filer (solo DM2000)

| Computer  | Un PC con un processore da 100 MHz o superiore della famiglia Intel Pentium o Celeron |
|-----------|---------------------------------------------------------------------------------------|
| OS        | Windows 95, 98, 98SE, Me, NT4.0, 2000, XP Home Edition, XP Professional               |
| Memoria   | 8 MB o più                                                                            |
| Hard Disk | 2 MB, o più, di spazio libero                                                         |
| Display   | 800 x 600 pixels, 256 o più colori                                                    |

#### **Driver MIDI Yamaha USB**

| Computer  | Un PC con un processore da 166 MHz o superiore della famiglia Intel Pentium o<br>Celeron, e una porta USB |
|-----------|----------------------------------------------------------------------------------------------------|
| OS        | Windows 98, 98SE, Me, 2000, XP Home Edition, XP Professional                                              |
| Memoria   | 32 MB o più                                                                                               |
| Hard Disk | 2 MB, o più, di spazio libero                                                                             |

### **Driver CBX Yamaha**

| os | Windows 95, 98, 98SE, Me, NT4.0, 2000, XP Home Edition, XP Professional |
|----|-------------------------------------------------------------------------|
|----|-------------------------------------------------------------------------|

I requisiti di sistema per software non elencati qui possono essere trovati sul CD-ROM.

2

## Requisiti di sistema: Macintosh

I requisiti per il vostro sistema operativo possono differire da quelli qui elencati.

### Studio Manager for DM2000/Studio Manager for 02R96

| Computer Un Macintosh G3/233 MHz o superiore ed una porta USB                   |                                                                                   |
|---------------------------------------------------------------------------------|-----------------------------------------------------------------------------------|
| OS Mac OS da 8.6 fino a 9.2.2 (non è supportato Mac OS X)                       |                                                                                   |
| Memoria 50 MB, o più, di memoria libera (la memoria virtuale deve essere esclus |                                                                                   |
| Hard Disk                                                                       | 7 МВ о ріù                                                                        |
| Display                                                                         | 1024 x 768 pixels, 256 o più colori<br>Si raccomandano 1280 x 1024, 32.000 colori |
| Altro OMS 2.3.3 o versione successiva                                           |                                                                                   |

Note: Se state usando un PowerBook con alimentazione a batteria, aprite il pannello di controllo Energy Save, e in Advanced Setting, Additional Power Savings, escludete il ciclo del processore Allow.

## Card Filer (solo DM2000)

| Computer  | Un computer Macintosh con un processore PowerPC o superiore |
|-----------|-------------------------------------------------------------|
| OS        | Da Mac OS 7.5 fino a 9.2.2 (non è supportato Mac OS X)      |
| Memoria   | 8 MB, o più, di memoria libera                              |
| Hard Disk | 6 MB o più                                                  |
| Display   | 800 x 600 pixels, 256 o più colori                          |

#### **Driver MIDI USB Yamaha**

| Computer Un computer Macintosh con un processore PowerPC o superiore ed una porta l |                                          |
|-------------------------------------------------------------------------------------|------------------------------------------|
| OS Mac OS da 8.6 fino a 9.2.2 (non è supportato Mac OS X)                           |                                          |
| Memoria                                                                             | 64 MB o più (raccomandata: 128 MB o più) |
| Hard Disk 2 MB o più                                                                |                                          |

I requisiti di sistema per software non elencati qui possono essere trovati sul CD-ROM.

## Collegamento del DM2000/02R96

L'illustrazione seguente mostra i tre metodi di collegamento utilizzabili per collegare il DM2000/02R96 al vostro computer: seriale, USB o MIDI.

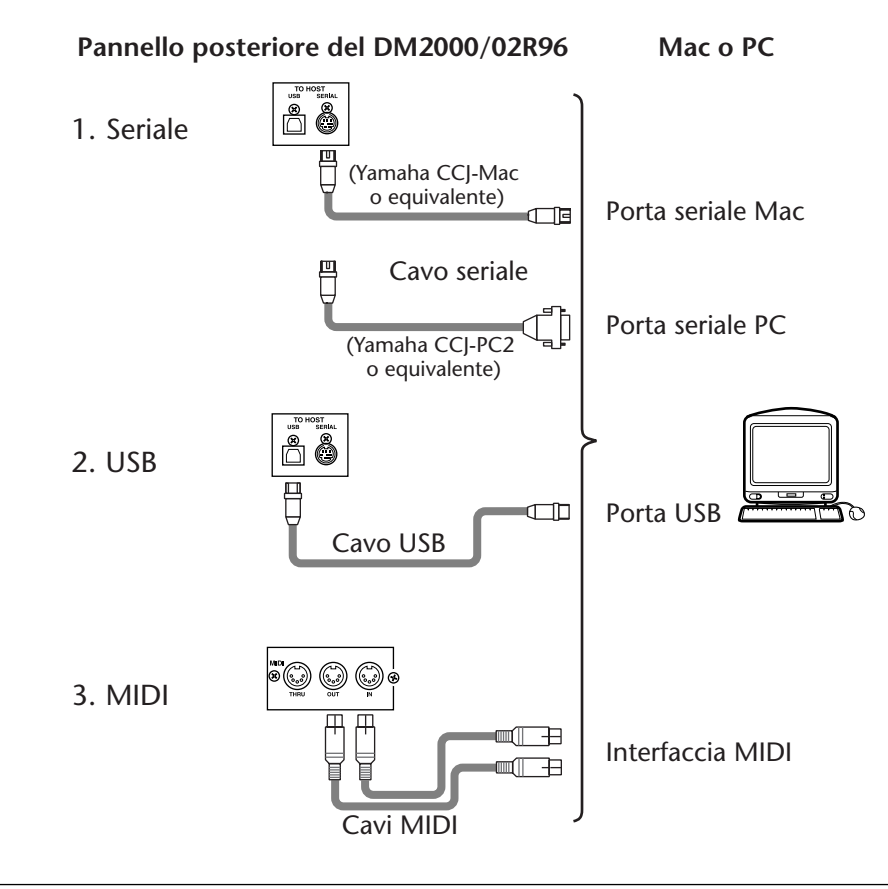

Note: Prima di collegarvi alle porte seriali o MIDI, spegnete il DM2000/02R96 e il computer.

## Configurazione del DM2000/02R96

Sul DM2000/02R96, usate il pulsante [SETUP] DISPLAY ACCESS per localizzare la pagina Setup MIDI TO HOST. Sotto "Studio Manager", selezionate una porta ed assegnate un numero ID (identificazione) al DM2000/02R96. Se state usando un collegamento seriale, impostate se necessario le opzioni TO HOST SERIAL (cioè "PC-2" per un PC Windows o "Mac" per un computer Macintosh). Fate riferimento ai manuali di istruzioni del DM2000 o dello 02R96 per ulteriori informazioni.

## 2 Installazione su Windows

## **Acrobat Reader**

Per visualizzare il manuale di istruzioni di *Studio Manager for DM2000* o di *Studio Manager for 02R96*, dovrete installare il software Adobe Acrobat Reader, che è incluso sul CD-ROM. Se già disponete di questo software, saltate questa parte.

- 1 Avviate il computer e Windows ed inserite nel drive CD-ROM del vostro computer il CD-ROM incluso.
- 2 Sul CD-ROM, fate un doppio click sulla cartella "Acroread\_". Questa cartella contiene il software Acrobat in più lingue.
- 3 Fate un doppio click sulla cartella della lingua che intendete installare.
- 4 Fate un doppio click su "ar500\*\*\*.exe." ("\*\*\*" indica la lingua selezionata.)
- 5 Seguite le istruzioni a video per installare il software.

Per le istruzioni sull'impiego di Acrobat Reader, scegliete Reader Help dal menù di aiuto di Acrobat Reader.

### **Driver MIDI USB**

Se state collegando il DM2000/02R96 ad una porta USB del vostro computer, dovrete installare il drive USB Yamaha. Se questo software è già installato, saltate questa sezione.

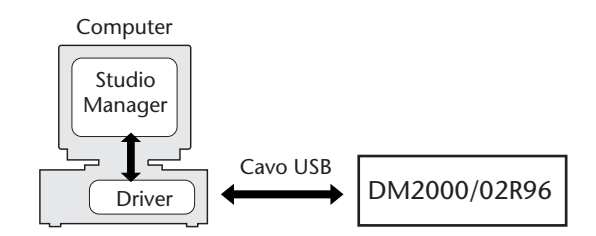

La procedura per l'installazione del driver USB Yamaha dipende dalla versione di Windows che state utilizzando.

- Windows 98 & 98SE, vedere pagina 6
- Windows Me, vedere pagina 8
- Windows 2000, vedere pagina 9
- Windows XP, vedere pagina 10

6

#### Windows 98 & 98SE

- 1 Avviate il vostro computer e Windows ed inserite nel drive del computer il CD-ROM incluso.
- 2 Spegnete il DM2000/02R96 ed usate un cavo USB per collegare la porta USB TO HOST del DM2000/02R96 ad una porta USB del vostro computer.
- 3 Accendete il DM2000/02R96.

Appare la finestra Add New Hardware Wizard. Se non appare, provate a scollegare e a ricollegare il cavo USB. In alternativa, aprite il pannello di controllo Add New Hardware.

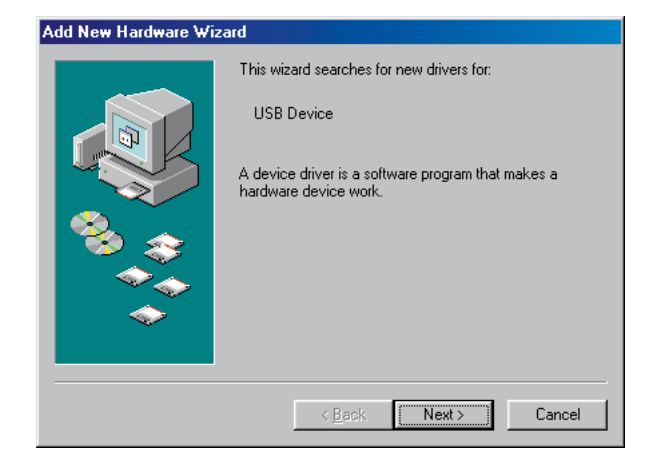

### 4 Fate click su Next.

Appare la seguente finestra.

| Add New Hardware Wi | zard                                                                                                    |
|---------------------|----------------------------------------------------------------------------------------------------|
|                     | What do you want Windows to do?   Search for the best driver for your device.  Recommended).   Display a list of all the drivers in a specific location, so you can select the driver you want. |
|                     | < Back Next > Cancel                                                                                                    |

5 Selezionate "Search for the best driver for your device (Recommended)", e fate click su Next.

Appare la seguente finestra.

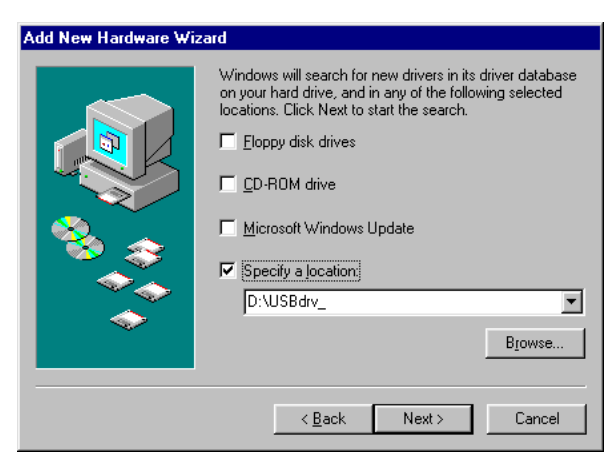

6 Selezionate "Specify a location" e specificate "D:\USBdrv\_" (sostituendo "D" con la lettera del drive corrispondente al vostro drive CD-ROM), e quindi fate click su Next.

Quando il driver viene individuato, appare "YAMAHA USB MIDI Driver" come mostrato in figura.

| ard                                                                                                    |
|----------------------------------------------------------------------------------------------------|
| Windows driver file search for the device:                                                                                                 |
| YAMAHA USB MIDI Driver                                                                                                    |
| Windows is now ready to install the best driver for this<br>device. Click Back to select a different driver, or click Next<br>to continue. |
| Location of driver:                                                                                                    |
|                                                                                                    |
| < <u>B</u> ack Next> Cancel                                                                                                    |
|                                                                                                    |

#### 7 Fate click su Next.

Note: È probabile che vi venga chiesto di inserire il vostro CD-ROM Windows. Non inseritelo! Fate click su OK, poi, nella sezione "Copy files from" della finestra di dialogo successiva, inserite "D:\USBdrv\_" (sostituendo "D" con la lettera corrispondente al drive del vostro CD-ROM) e quindi fate click su OK.

Il driver è installato, e quando l'installazione è completa appare la finestra seguente.

| Add New Hardware Wizard |                                                                                         |  |  |
|-------------------------|-----------------------------------------------------------------------------------------|--|--|
|                         | YAMAHA USB MIDI Driver                                                                  |  |  |
|                         | Windows has finished installing the software that your new<br>hardware device requires. |  |  |
| 8                       |                                                                                         |  |  |
|                         |                                                                                         |  |  |
|                         |                                                                                         |  |  |
|                         | < Back. Finish Cancel                                                                   |  |  |

8 Fate click su Finish, e quindi riavviate il computer.

8

#### Windows Me

- 1 Avviate il computer e Windows, ed inserite il CD-ROM incluso nel drive del vostro computer.
- 2 Spegnete il DM2000/02R96 ed usate un cavo USB per collegare la porta USB TO HOST del DM2000/02R96 ad una porta USB del vostro computer.

#### 3 Accendete il DM2000/02R96.

Appare la finestra Add New Hardware Wizard. Se non appare, provate a scollegare e a ricollegare il cavo USB. In alternativa, aprite il pannello di controllo Add New Hardware.

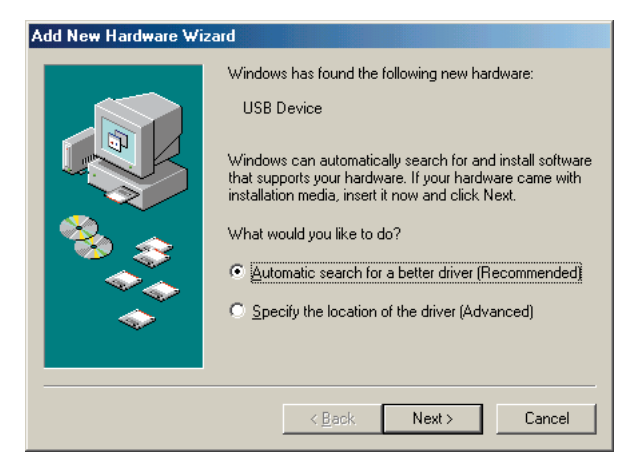

## 4 Selezionate "Automatic search for a better driver (Recommended)", e quindi fate click su Next.

Windows Me dovrebbe essere in grado di localizzare automaticamente il driver, nel qual caso potete procedere con lo Step 5. Se il driver non viene individuato, selezionate "Specify the location of the driver (Advanced)", fate click su Next, specificate il vostro drive CD-ROM (esempio, D:\USBdrv\_) e quindi continuate come vi viene richiesto a video.

Quando l'installazione è completa appare la finestra seguente.

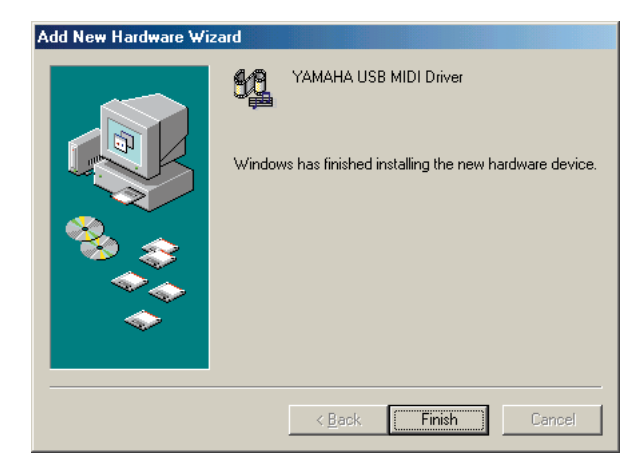

5 Fate click su Finish e quindi riavviate il vostro computer.

Windows 2000

- 1 Avviate il vostro computer e Windows, caricate l'Administrator e quindi inserite il CD-ROM incluso nel drive del computer.
- 2 Andate su My Computer->Control Panel->System->Hardware->Driver Signing->File Signature Verification, selezionate "Ignore—Install all files, regardless of file signature", e quindi fate click su OK.
- 3 Spegnete il DM2000/02R96 ed usate un cavo USB per collegare la porta USB TO HOST del DM2000/02R96 ad una porta USB sul vostro computer.
- 4 Accendete il DM2000/02R96.

Appare Found New Hardware Wizard.

- 5 Fate click su Next.
- 6 Selezionate "Search for a suitable driver for my device (Recommended)", e quindi fate click su Next.
- 7 Nella finestra successiva, selezionate solo "CD-ROM drives" e quindi fate click su Next.

Note: Vi può essere richiesto di inserire il vostro CD-ROM Windows. Non inseritelo! Fate click su OK e nella sezione "Copy files from" della finestra di dialogo successiva, inserite "D:\USBdrv2k\_" (sostituendo "D" con la lettera del drive corrispondente al drive del vostro CD-ROM), quindi fate click su OK.

Il driver viene installato e appare il messaggio "Completing the Found New Hardware Wizard".

8 Fate click su Finish e riavviate il computer.

#### Windows XP

- 1 Avviate il vostro computer e Windows, ed inserite nel drive del computer il CD-ROM incluso.
- 2 Fate click sul pulsante Start e quindi su Control Panel.

Se la finestra Control Panel appare come quella sotto riportata, fate su click su "Switch to Classic View" sul lato sinistro della finestra per poter vedere tutti i pannelli di controllo.

| 🐓 Control Panel                                                 |                                   |                                            |
|-----------------------------------------------------------------|-----------------------------------|--------------------------------------------|
| <u>File E</u> dit <u>Y</u> iew F <u>a</u> vorites <u>T</u> ools | Help                              | 🕂 🕹 🖓                                      |
| 🕝 Back 👻 🕥 👻 🥬 Se                                               | arch 😥 Folders 💷 🗸                |                                            |
| Control Panel                                                   | Pick a category                   |                                            |
| See Also                                                        | Appearance and Themes             | Printers and Other Hardware                |
| <ul> <li>Windows Update</li> <li>Help and Support</li> </ul>    | Network and Internet Connections  | User Accounts                              |
|                                                                 | Add or Remove Programs            | Date, Time, Language, and Regional Options |
|                                                                 | Sounds, Speech, and Audio Devices | Accessibility Options                      |
|                                                                 | Performance and Maintenance       |                                            |

- 3 Andate su System Hardware->Driver signatures->Driver signature options, selezionate "Ignore—Install software without asking for confirmation", e quindi fate click su OK.
- 4 Fate click su OK per chiudere la finestra System Properties e quindi sul pulsante Close per chiudere la finestra Control Panel.
- 5 Spegnete il DM2000/02R96 ed usate un cavo USB per collegare la porta USB TO HOST del DM2000/02R96 ad una porta USB sul vostro computer.
- 6 Accendete il DM2000/02R96.

Appare Found New Hardware Wizard.

7 Selezionate "Install software automatically (recommended) (I)", quindi fate click su Next.

Il driver viene installato ed appare il messaggio "Completing the Found New Hardware Wizard".

8 Fate click su Finish e riavviate il computer.

## **Driver Yamaha CBX**

Se state collegando il DM2000/02R96 ad una porta seriale sul vostro computer, dovrete installare il driver CBX Yamaha. Se già avete installato questo software, saltate questa parte.

- 1 Fate un doppio click sulla cartella "Mididrv\_" sul CD-ROM.
- 2 Fate un doppio click su "Setup.exe".
- 3 Seguite le istruzioni a video per installare il software.

## Studio Manager for DM2000

- 1 Fate un doppio click sulla cartella "SM\_" del CD-ROM.
- 2 Fate un doppio click sulla cartella "DM2000".
- 3 Fate un doppio click su "Setup.exe".
- 4 Seguite le istruzioni a video per installare il software.

## Studio Manager for 02R96

- 1 Fate un doppio click sulla cartella "SM\_" del CD-ROM.
- 2 Fate un doppio click sulla cartella "02R96".
- 3 Fate un doppio click su "Setup.exe".
- 4 Seguite le istruzioni a video per installare il software.

## Card Filer (solo DM2000)

- 1 Fate un doppio click sulla cartella "Card\_" del CD-ROM.
- 2 Fate un doppio click su "Setup.exe".
- 3 Seguite le istruzioni a video per installare il software.

Consultate il PDF del manuale Card Filer, che si trova nella stessa cartella del Card Filer, per le informazioni riguardanti l'impiego di quest'ultimo.

## 3 Installazione su Macintosh

## **Acrobat Reader**

Per visualizzare i manuali di istruzioni di *Studio Manager for DM2000* o di *Studio Manager for 02R96*, dovrete installare il software Adobe Acrobat Reader che è incluso sul CD-ROM. Se avete già installato questo software, saltate questa parte.

- 1 Avviate il vostro Macintosh ed inserite il CD-ROM incluso nel drive del computer.
- **2** Fate un doppio click sulla cartella "Acroread\_" sul CD-ROM. Questa cartella contiene il software Acrobat in varie lingue.
- 3 Fate un doppio click sulla cartella corrispondente alla lingua che intendete installare.
- 4 Fate un doppio click su "Reader installer".

(Il nome dell'installer dipende dalla lingua selezionata.)

5 Seguite le istruzioni a video per installare il software.

Per le istruzioni sull'impiego di Acrobat Reader, scegliete Reader Guide dal menù di Help (aiuto) di Acrobat Reader.

## OMS (Open Music System)

Studio Manager richiede la versione OMS 2.3.3 o successiva per poter lavorare sui Macintosh. OMS 2.3.8 è inclusa sul CD-ROM. Se avete già installato questo software, saltate questa parte.

- 1 Avviate il vostro Macintosh ed inserite nel drive CD-ROM del computer il CD-ROM incluso.
- 2 Fate un doppio click sulla cartella "OMS\_" sul CD-ROM.
- 3 Fate un doppio click su "Install OMS 2.3.8".
- 4 Seguite le istruzioni a video per installare il software.
- 5 Ad installazione completata, fate click su Restart (Riavvìa).

Note: Una volta completata l'installazione, potreste ricevere un messaggio di errore che vi avverte che non siete usciti dall'opzione installer. In questo caso, scegliete Quit dal menù File per uscire, quindi riavviate il vostro computer.

6 Copiate "OMS\_2.3\_Mac.pdf" dalla cartella "OMS" sul CD-ROM nella cartella "Opcode: OMS Applications" sul vostro hard disk.

Questo file contiene informazioni sull'impiego della configurazione di OMS.

## **Driver MIDI USB**

Se state collegando il DM2000/02R96 ad una porta USB del vostro computer, dovrete installare il driver USB Yamaha. Se avete già installato questo software, saltate questa sezione.

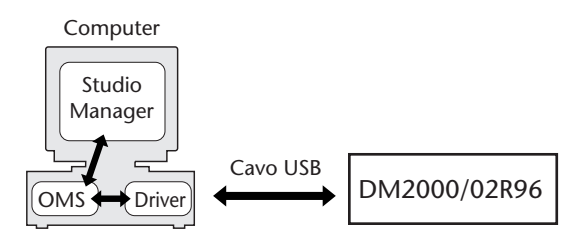

- 1 Avviate il vostro Macintosh, ed inserite nel driver il CD-ROM incluso.
- 2 Fate un doppio click sulla cartella "USBdrv\_" del CD-ROM.

#### 3 Doppio click su "Install USB MIDI Driver".

Appare la finestra Install USB MIDI Driver, come mostrato in figura.

| Install USB MIDI Driver1.04                                    |   |
|----------------------------------------------------------------|---|
|                                                                |   |
| Click "Install" button to install USB VAMAUA MIDI Driver V1 04 |   |
|                                                                |   |
|                                                                |   |
|                                                                |   |
|                                                                |   |
|                                                                |   |
| - Install Location                                             | _ |
| Macintosh HD 🔻 Quit                                            | J |
| Switch Disk                                                    | ٦ |
| on the disk "Macintosh HD"                                     | J |

Solitamente non vi è bisogno di impostare Install Location, poiché per default viene selezionato il disco di startup, cioè di avvio. Per selezionare un altro disco, fate un click sul pulsante Switch Disk. Sebbene possiate scegliere una cartella dal menù di pop-up, i file vengono installati comunque nella cartella Sistema del disco specificato, per cui potete ignorare questa impostazione.

- 4 Fate click su Install e seguite le istruzioni a video per installare il software.
- 5 Quando l'installazione è completata, fate click su Restart (Riavvia).

#### Studio Manager for DM2000

- 1 Fate partire il vostro Macintosh e inserite il CD-ROM incluso nell'apposito drive del computer.
- 2 Fate un doppio click sulla cartella "SM\_" del CD-ROM.
- 3 Fate un doppio click sulla cartella "DM2000".
- 4 Fate un doppio click su "Install Studio Manager".
- 5 Seguite le istruzioni a video per installare il software.

## Studio Manager for 02R96

- 1 Avviate il Macintosh ed inserite nel drive del computer il CD-ROM incluso.
- 2 Fate un doppio click sulla cartella "SM\_" del CD-ROM.
- 3 Fate un doppio click sulla cartella "02R96".
- 4 Fate un doppio click su "Install Studio Manager".
- 5 Seguite le istruzioni a video per installare il software.

## Card Filer (solo DM2000)

- 1 Avviate il Macintosh ed inserite nel drive del vostro computer il CD-ROM incluso.
- 2 Fate un doppio click sulla cartella "Card\_" del CD-ROM.
- 3 Fate un doppio click su "Install Card Filer".
- 4 Seguite le istruzioni a video per installare il software.

Consultate il "CardFilerManual.pdf" che è contenuto nella stessa cartella del Card Filer, per le informazioni riguardanti l'impiego di quest'ultimo.

## Impostazione di OMS

La cartella "OMS Setup for YAMAHA" sul CD-ROM incluso contiene i file di setup di OMS studio da usare con il DM2000 e lo 02R96.

1 Spegnete il DM2000/02R96 ed usate un cavo USB per collegare la porta USB TO HOST del DM2000/02R96 ad una porta USB sul vostro computer.

Se vi state collegando alla porta SERIAL TO HOST, usate un cavo seriale per collegare la porta Printer o Modem al vostro computer.

- 2 Accendete il DM2000/02R96.
- 3 Avviate il vostro Macintosh ed inserite il CD-ROM incluso nel drive del computer.
- 4 Aprite la cartella "OMS\_" sul CD-ROM e quindi la cartella "OMS Setup for YAMAHA".

Questa cartella contiene sei file di setup di OMS.

- DM2000-USB
- DM2000-Modem
- DM2000-Printer
- 02R96-USB
- 02R96-Modem
- 02R96-Printer
- 5 Copiate il file richiesto sull'hard disk del vostro computer e quindi fate un doppio click su di esso.

OMS Setup si avvia e appare la finestra del file Studio Setup, come mostrato da questo esempio, che è l'impostazione relativa a DM2000-USB.

Il simbolo  $\diamondsuit$  di fianco al nome del setup sulla barra del titolo indica che questa è la configurazione o Setup di Studio corrente.

6 Se il simbolo ◇ non viene visualizzato, scegliete Make Current dal menù File e quindi salvate il setup.

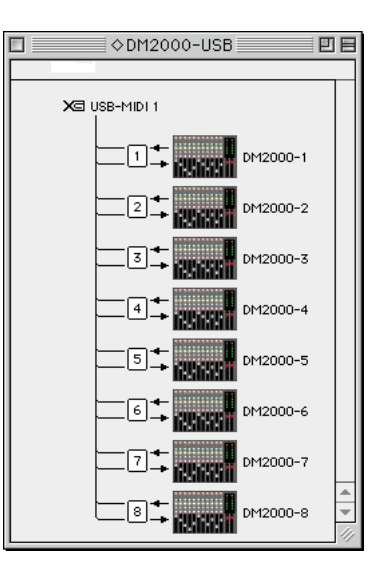

Note: Se state usando la porta Modem o Printer, passate alle preferenze di configurazione dell'OMS (Setup Preferences) ed escludete "Use Apple SerialDMA driver when available".

Dopo aver completato l'impostazione o setup sopra indicata, il DM2000 sarà il solo dispositivo MIDI nella configurazione corrente di Studio OMS. Per poter usare altri dispositivi MIDI, oppure per aggiungere un altro DM2000, dovete creare una nuova configurazione di studio. Vedere per ulteriori informazioni "OMS\_2.3\_Mac.pdf".

## 4 Inconvenienti e rimedi

#### Non si riesce a controllare il DM2000/02R96 via USB

- Avete installato il driver Yamaha USB MIDI (Windows pagina 5, Mac pagina 13)?
- È stato collegato correttamente il cavo USB (pagina 4)?
- È stato configurato correttamente il DM2000/02R96 (pagina 4)?
- Lo Studio manager è impostato sull'ID corretto? (Vedere la documentazione relativa allo Studio manager.)
- Macintosh: È stato configurato correttamente l'OMS (vedere pagina 14)? Su alcuni sistemi, i file di impostazione dello studio OMS inclusi possono non funzionare correttamente. In questo caso, dovete creare un nuovo setup di studio. Vedere per ulteriori informazioni "OMS\_2.3\_Mac.pdf".

#### Non si riesce ad installare il Driver Yamaha USB MIDI

- È collegato correttamente il cavo USB (pagina 4)?
- Provate a scollegare il cavo USB e quindi a ricollegarlo.
- Windows: È abilitato USB? Quando il DM2000/02R96 è collegato al computer per la prima volta, se non appare la finestra Add New Hardware Wizard, può essere dovuto al fatto che il controller USB del vostro computer è disabilitato. Per verificarlo, aprite il pannello di controllo del System, fate un click sul riquadro Device manager e controllate eventuali crocette (x) o punti esclamativi (!) di fianco a "Universal Serial Bus controllers" e "USB Root Hub". Se in corrispondenza di questi items non ci sono tali segni, vuol dire che il controller USB è disabilitato. Per le informazioni sull'abilitazione del vostro controller USB, controllate la documentazione relativa al computer.
- Windows: Se per qualche ragione l'installazione del Driver USB Yamaha non viene eseguita con successo, il DM2000/02R96 può essere registrato come un dispositivo sconosciuto e potreste non essere in grado di reinstallare il driver fino a quando non viene eliminato tale dispositivo. In questo caso, aprite il pannello di controllo del sistema (System), fate un click sul riquadro Device Manager e selezionate l'opzione "View device by connection". Se appare nella lista un item chiamato "Other devices", fate un click su di esso. Se vi è un altro item definito "Unknown device", selezionatelo e fate un click sul pulsante Remove. Scollegate il cavo USB, quindi ricollegatelo e riprovate ad installare il driver.

### Dopo aver instalo il Driver USB MIDI Yamaha l'OMS non funziona

• Macintosh: Il Driver MIDI USB Yamaha supporta le versioni di sistema operativo Mac da 8.6 fino a 9.2.2. Se lo installate su un computer che lavora con una versione precedente di Mac OS, l'OMS non funzionerà correttamente. In questo caso dovreste togliete il Driver MIDI USB Yamaha come spiegato qui di seguito.

### Come togliere e reinstallare il Driver MIDI USB Yamaha

• Windows 98/Me: Supponendo che il Driver MIDI USB Yamaha sia stato installato con successo, e che il DM2000/02R96 lo abbia riconosciuto correttamente, il driver può essere tolto dal computer con la seguente procedura. Aprite il pannello di controllo System, fate un click sul riquadro Device Manager, selezionate "YAMAHA USB MIDI Driver" e quindi fate un click sul pulsante Remove. Dopo aver eliminato i file seguenti, scollegate il cavo USB, ricollegatelo e quindi reinstallate il driver.

Windows\Inf\Other\YAMAHADM2000.INF (o YAMAHA02R96.INF) Windows\System\Xgusb.drv Windows\System\Ymidusb.sys • Macintosh: Il driver può essere tolto dal computer eliminando i seguenti file, dopo di che dovreste riavviare il computer, reinstallare il driver e quindi riconfigurare OMS.

System Folder:Control Panels:YAMAHA USB MIDI Patch System Folder:Extensions:USB YAMAHA MIDI Diver System Folder:OMS Folder:YAMAHA USB MIDI OMS Driver

#### Miglioramento delle performance

- Se il vostro computer sembra che non risponda, accertatevi che rispetti i seguenti requisiti di sistema (Windows pagina 2, Mac pagina 3).
- Uscite da qualsiasi altra applicazione che non state usando.
- Macintosh: Provate ad escludere la memoria virtuale ed Apple Talk.

#### Non si riesce a sospendere o a riavviare il computer

- Windows: La sospensione non funziona se vi è un'altra applicazione MIDI aperta.
- Windows 2000: Secondo il controller USB ecc. su alcuni sistemi, la funzione di sospensione e di ripresa o riavvio non possono funzionare correttamente. Se il DM2000/02R96 non risponde più, provate a scollegare e a ricollegare il cavo USB.

## Accordo di licenza d'uso software

Quello che segue è un accordo legale fra voi, utente finale, e la Yamaha Corporation ("Yamaha"). L'accluso programma software Yamaha è dato in licenza da Yamaha all'acquirente originale per essere usato nei termini qui indicati. Vi preghiamo di leggere attentamente questo accordo di licenza d'uso: l'apertura di questa confezione indica che ne accettate tutti i termini. In caso contrario, restituite alla Yamaha questa confezione sigillata e sarete completamente rimborsati.

**GARANZIA DI LICENZA E COPYRIGHT.** La Yamaha garantisce a voi, in qualità di acquirente originale, il diritto di utilizzare una sola copia dei dati e del software incluso ("SOFTWARE") su un unico sistema di computer mono-utente. Non potete usarlo su più di un computer o su più terminali. Il SOFTWARE è di proprietà della Yamaha ed è protetto dalle leggi giapponesi sul copyright e da tutte le disposizioni internazionali ad esso applicabili. Avete il diritto di reclamare la proprietà del mezzo in cui è contenuto il software, ma dovete considerare il SOFTWARE alla stregua di qualunque altro materiale soggetto a copyright.

**RESTRIZIONI.** Il programma SOFTWARE è protetto da copyright. Non potete tentarne la riproduzione in qualsivoglia modo. Non potete riprodurre, modificare, noleggiare, dare in leasing, rivendere o distribuire il SOFTWARE, né integralmente né in parte, e non potete crearne delle derivazioni. È vietato trasmettere o utilizzare in rete con altri computer il SOF-TWARE. Potete trasferire la proprietà del SOFTWARE e dei materiali di corredo su una base permanente solo se non ne conserverete alcuna copia e se chi lo riceve aderisce ai termini del presente accordo.

**REVOCA.** La licenza del software diventa operativa dal momento in cui ricevete il SOF-TWARE. Se viene violata una delle leggi sul copyright o qualsiasi clausola delle condizioni di licenza, quest'ultima sarà revocata automaticamente senza alcun preavviso da parte della Yamaha. In questo caso, dovrete distruggere immediatamente qualsiasi copia del SOF-TWARE concesso in licenza.

**GARANZIA DEL PRODOTTO.** La Yamaha garantisce all'acquirente originale che se il SOFTWARE, utilizzato in condizioni normali, non svolgerà le funzioni descritte nel manuale fornito, l'unico rimedio è la sostituzione gratuita di ciò che si dimostra difettoso se riguarda il materiale o la produzione. Salvo quanto espressamente stabilito sopra, il SOF-TWARE viene fornito "com'è" e non vi sono altre garanzie, sia espresse o sottintese fatte a tale riguardo, ivi comprese e senza limitazioni, le garanzie connesse di commerciabilità e di adattamento per uno scopo particolare.

**RESPONSABILITÀ LIMITATA.** Ciò che vi riguarda e l'intera responsabilità della Yamaha sono determinati da quanto sopra. In nessun caso la Yamaha sarà ritenuta responsabile per voi o per altra persona per qualsiasi danno, compresi quelli - senza limiti - incidentali o conseguenziali, spese, perdita di profitti, perdita di risparmi o altri danni derivanti dall'uso o dalla incapacità di usare tale SOFTWARE anche se Yamaha o un rivenditore autorizzato sono stati avvisati della possibilità di tali danni o per qualsiasi reclamo di altre parti.

**GENERAL.** Questo accordo di licenza deve essere interpretato secondo le leggi giapponesi e da esse gestito.

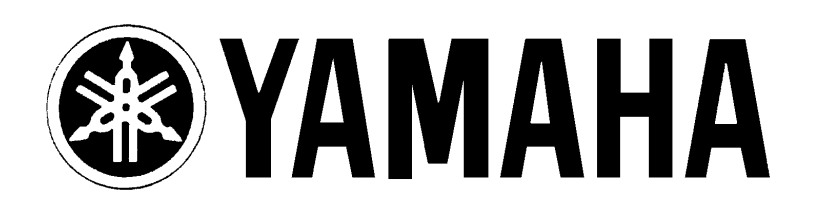

## YAMAHA MUSICA ITALIA S.p.A.

Viale Italia, 88 - 20020 Lainate (Mi)

e-mail: yline@eu.post.yamaha.co.jp YAMAHA Line: da lunedì a giovedì dalle ore 14.15 alle ore 17.15, venerdì dalle ore 9.30 alle ore 12.30 Tel. 02/93577268 - Telefax 02/9370956